# iPad: Introdução para Pais

## O que é um iPad?

O iPad é um tablet móvel que lhe permite usar o navegador de Internet Safari para acessar qualquer coisa na Internet. Basta conectar seu iPad à Internet para poder começar! Existem modelos diferentes de iPad. Para identificar qual versão de iPad você tem, visite este Link.

#### Como Acessar a WiFi em um iPad

THE SCHOOL DISTRICT OF PHILADELPHIA

**1º Passo**  $\rightarrow$  Ligue o seu iPad, pressionando o botão Power, na parte superior direita do iPad. Comece pela tela de início. Toque no ícone "Settings" (Configurações).

- **2º Passo**  $\rightarrow$  Toque em WiFi.
- **3º Passo**  $\rightarrow$  Localize a WiFi da sua casa.
- **4º Passo**  $\rightarrow$  Selecione a WiFi da sua casa.
- $\mathbf{5^{o}}\ \mathbf{Passo} \rightarrow \mathbf{Insira}$  a senha da WiFi da sua casa.
- 6º Passo  $\rightarrow$  Toque no botão Home (Botão de Início) para voltar à tela inicial.

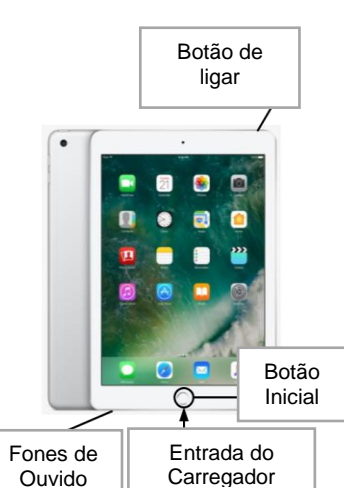

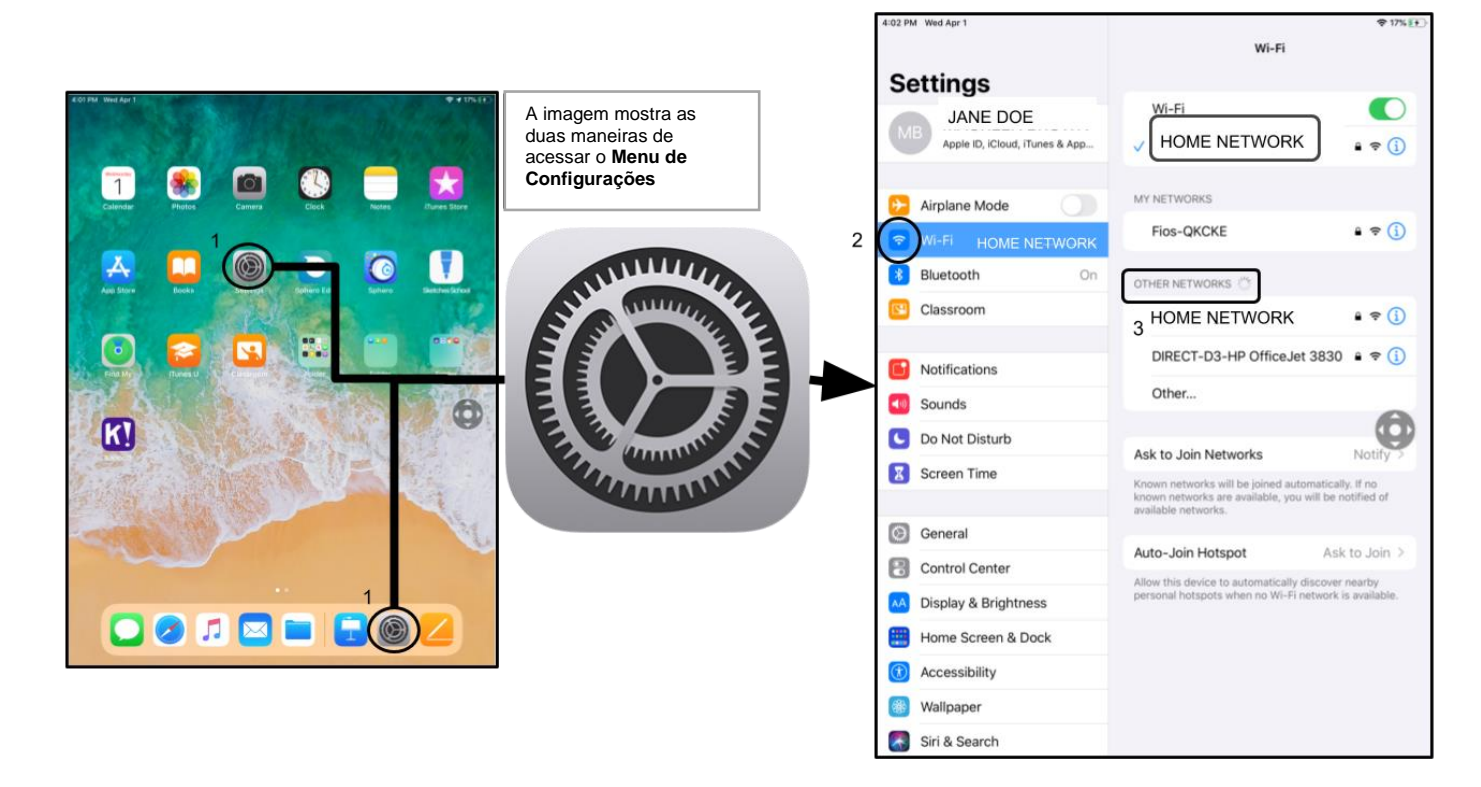

**Note que**  $\rightarrow$  Se você receber um erro de conexão wireless (rede sem fio), lembre-se de usar a rede de conexão da sua casa. **Note que**  $\rightarrow$  Se precisar de mais ajuda, visite o Site da Apple.

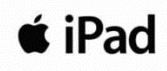

## Acessando o StudentNet

| and Password                                                                                                    | Use o                    |
|----------------------------------------------------------------------------------------------------|--------------------------|
| 1                                                                                                    | número do                |
| Password:                                                                                                    | seu ID do<br>Aluno, para |
| Forgot your password?                                                                                                    | acessar                  |
| LOGIN                                                                                                    | seu Portal               |
| For security reasons, please log out and exit your web<br>browser when you are done accessing services that require<br>authentication! | StudentNet               |
| Google Apps<br>Google Apps Service                                                                                                    |                          |

1º Passo  $\rightarrow$  Toque no ícone de Login do Distrito Escolar (SDP) 2º Passo  $\rightarrow$  Insira seu nome de usuário (ID do Aluno) 3º Passo  $\rightarrow$  Insira sua senha escolar 4º Passo  $\rightarrow$  Clique em "Login"

## Acessando recursos e Google Classroom no Infinite Campus

Após entrar, selecione o "**Message Center**" no menu, à esquerda da sua tela. A partir deste ponto, você poderá acessar o Student Launchpad, aplicativos, livros didáticos virtuais e aplicativos G Suite, como Drive, Docs e Google Classroom, além de intervenções escolares online (Lexia, iReady, etc.).

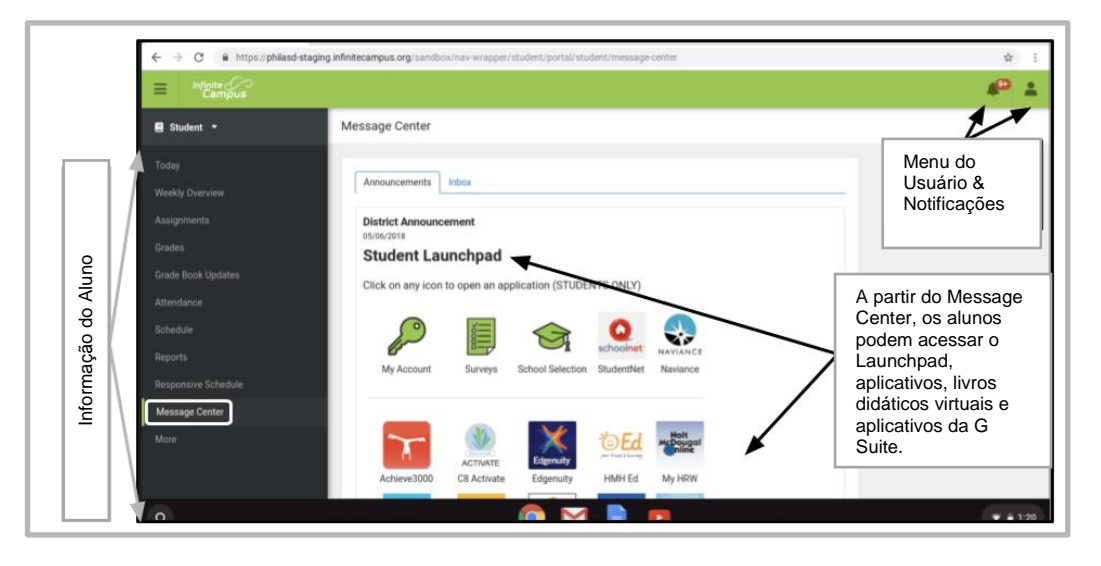

Note que  $\rightarrow$  Se for solicitado que você insira uma senha nesse <u>iPad do Distrito</u> por favor, insira apenas "0000".

## Acessando outros aplicativos em iPads

Esse iPad também possui outros aplicativos instalados. Para usar qualquer aplicativo, apenas toque nele. Quando terminar de usar um aplicativo, pressione o botão Home (Botão Inicial) e retorne para a tela inicial.

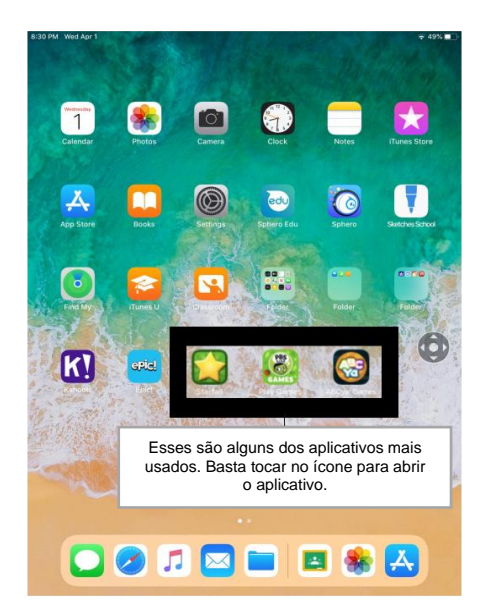

Parent Student Stepper for District iPads (Portuguese)